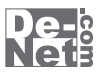

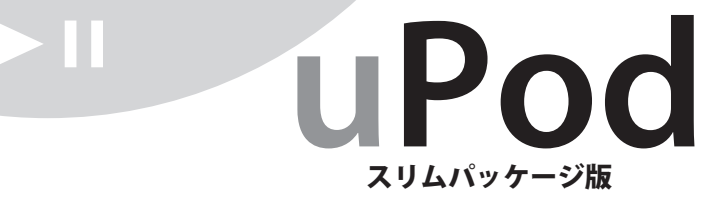

YouTubeから、自動でiTunesへ。 iPodでYouTubeの動画を楽しむ。

# 取り扱い説明書

| 2  | - | • | • | - | • | - | • | •  | -   | • |   | - | • | • | ł | 1 | 5 |
|----|---|---|---|---|---|---|---|----|-----|---|---|---|---|---|---|---|---|
| Ē  |   |   |   |   |   |   |   |    |     |   |   |   |   |   |   |   | ŝ |
| ē, |   |   |   |   |   | Г | ) | =. | - 1 |   | 5 | 2 |   |   |   |   | ŝ |
| 2  |   |   |   |   |   |   |   |    |     |   |   | ~ |   |   |   |   | 1 |
| 2  |   |   |   |   |   |   |   |    |     |   |   |   |   |   |   |   | ŝ |
| _  |   |   |   |   |   |   |   |    |     |   |   |   |   |   |   |   |   |

製品ご利用前に必ずお読みください。 この取り扱い説明書は大切に保管してください。 ※シリアルナンバーを再発行することはできません。

| 目次                       |        |
|--------------------------|--------|
| ○動作環境・その他                | 02     |
| ○インストール・アンインストール方法       | _03~05 |
| ○起動方法                    | 06     |
| ○画面説明                    | 07     |
| ○動画をダウンロードする             |        |
| ダウンロードしたい動画のURLが分かっている場合 | 08~09  |
| 動画を選んでダウンロードする場合         | _10~11 |
| OQ&A                     | 12~13  |
| ○サポート情報                  | 14     |

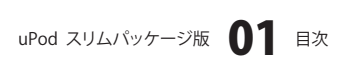

# 

### 動作環境

| 対応PC    | メーカーサポートを受けられるWindowsパソコン ※Macintoshには対応しておりません                   |  |  |  |  |  |  |  |  |
|---------|-------------------------------------------------------------------|--|--|--|--|--|--|--|--|
| OS      | Windows 2000/XP(Home/Pro)/Vista                                   |  |  |  |  |  |  |  |  |
|         | ※日本語OS専用ソフトです。OSが正常に動作している環境でお使いください。                             |  |  |  |  |  |  |  |  |
|         | 最新のサービスパック及びアップデートがされている環境でお使い下さい。                                |  |  |  |  |  |  |  |  |
|         | ServerOSには対応しておりません。                                              |  |  |  |  |  |  |  |  |
|         | 管理者権限を持ったユーザーでお使いください。マイクロソフトのサポート期間が終了している                       |  |  |  |  |  |  |  |  |
|         | OSでの動作は保証いたしません。                                                  |  |  |  |  |  |  |  |  |
| CPU     | 2.0 GHz Pentiumまたは同等クラスのプロセッサ以上                                   |  |  |  |  |  |  |  |  |
| メモリ     | 512MB以上                                                           |  |  |  |  |  |  |  |  |
| ビデオメモリ  | 32MB以上                                                            |  |  |  |  |  |  |  |  |
| ディスプレイ  | 1024 x 768以上の解像度で色深度16bit以上表示可能なもの                                |  |  |  |  |  |  |  |  |
| CD-ROM  | 倍速以上                                                              |  |  |  |  |  |  |  |  |
| ハードディスク | 50MB以上の空き容量(インストール時) ※これ以外にデータの保存の為の容量が必要となります。                   |  |  |  |  |  |  |  |  |
| その他     | ブロードバンドインターネット接続環境                                                |  |  |  |  |  |  |  |  |
|         | iTunes7以上 / QuickTime7以上 / InternetExplorer5以上 / .NetFramework2.0 |  |  |  |  |  |  |  |  |
|         | 上記が正常に動作している環境が必要です。                                              |  |  |  |  |  |  |  |  |
|         |                                                                   |  |  |  |  |  |  |  |  |

ご注意

本ソフトは、YouTubeの動画をダウンロードし、パソコンに保存、およびiTunesにインポートするソフトです。

iTunesやインターネット環境が正常に動作・接続されていない場合や、YouTubeのシステム改変などによりダウンロード及び インポート作業が行えない場合があります。

WindowsOS等は更新した状態でお使いください。

.NET Framework2.0は本ソフトに同梱されております。インストールされていない場合には、.NET Framework2.0を インストールすることが可能です。

インストール時に必要な50MB以上の空き容量以外に280MB前後のハードディスク空き容量が必要になりますのでご注意下さい。 iPodへファイル移行する場合には、iTunesが必要です。また、iPodは動画再生に対応した機種が必要となります。 iTunes、QuickTime、InternetExplorer、.NetFramework等、各種ソフトウェア、ハードウェアについてのお問い合わせ やサポートにつきましては、各メーカーに直接お問い合わせください。

ユーザーサポートの通信料・通話料はお客様の負担となります(サポート料は無料です)。

本ソフトの動作以外のご質問や各種専門知識などのお問合せには、お答えできない場合があります。

その他ご不明な点などはユーザーサポートまでお問い合わせください。

また、お問い合わせ内容によっては返答までにお時間を頂くこともあります。予めご了承ください。

### その他

本パッケージに含まれる、ソフトウェア、文字データ、その他のコンテンツ等の著作権は弊社株式会社デネットに帰属します。本ソフト ウェアを著作者の許可無く賃貸業に使用すること営利目的で使用すること、改造もしくはリバースエンジニアリングすることを禁止します。 本ソフトウェアの一部、また全部を無断で複製することは法律で禁じられています。掲載されている画面、仕様等は予告なく変更する場合が あります。

Microsoft、Windowsは米国Microsoft Corporationの米国及びその他の地の国における登録商標または商標です。iPod、iTunes、QuickTimeは 米国Apple Computer, Inc.の米国及びその他の地の国における登録商標または商標です。その他記載されている会社名・団体名及び商品名 などは、商標又は登録商標です。

※製造上の原因による製品不良の場合は、新しい製品と交換させていただきます。また、本ソフトに瑕疵が認められる場合以外の返品は お受け致しかねますので、予めご了承くださいますようお願い申し上げます。本ソフトを使用して発生したいかなる損害障害やトラブル等 について一切の責任を負いかねますのであらかじめご了承下さい。

uPod スリムパッケージ版 **07** 動作環境・その他

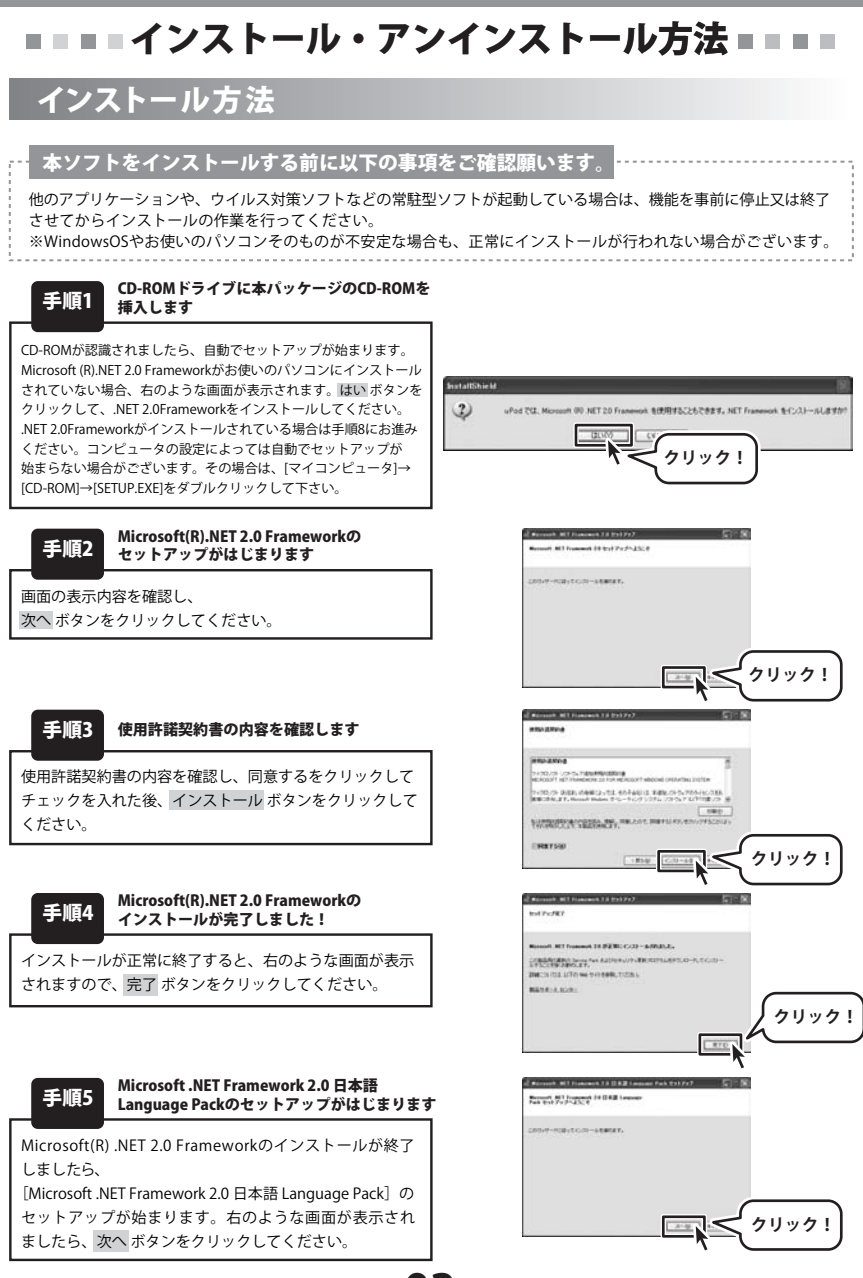

uPod スリムパッケージ版 **03** インストール・アンインストール方法

# ■ = = インストール・アンインストール方法 = = = =

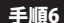

手順6 使用許諾契約書の内容を確認します

使用許諾契約書の内容を確認し、同意するをクリックして チェックを入れた後、インストール ボタンをクリックして ください。

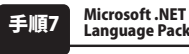

#### Microsoft .NET Framework 2.0 日本語 Language Packのインストールが完了しました!

インストールが正常に終了すると、右のような画面が表示 されますので、完了 ボタンをクリックしてください。

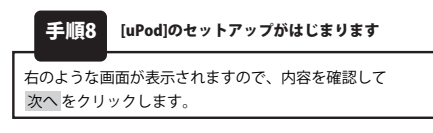

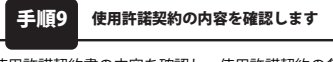

使用許諾契約書の内容を確認し、使用許諾契約の条項に 同意しますをクリックして選択した後、次へボタンをクリック してください。

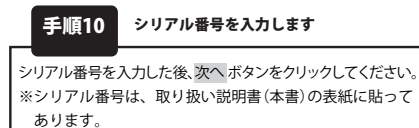

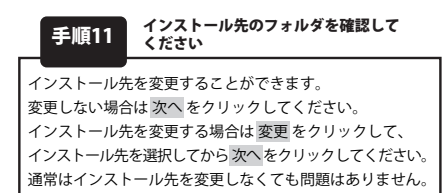

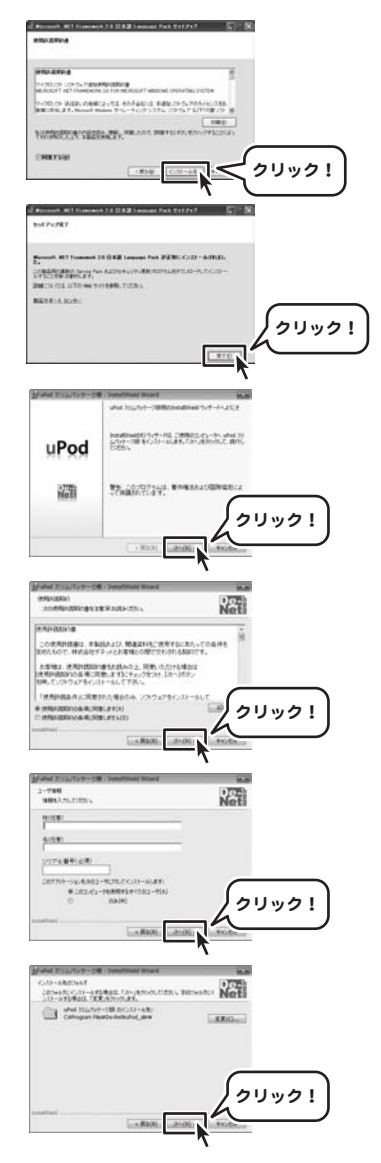

uPod スリムパッケージ版 **〇** インストール・アンインストール方法

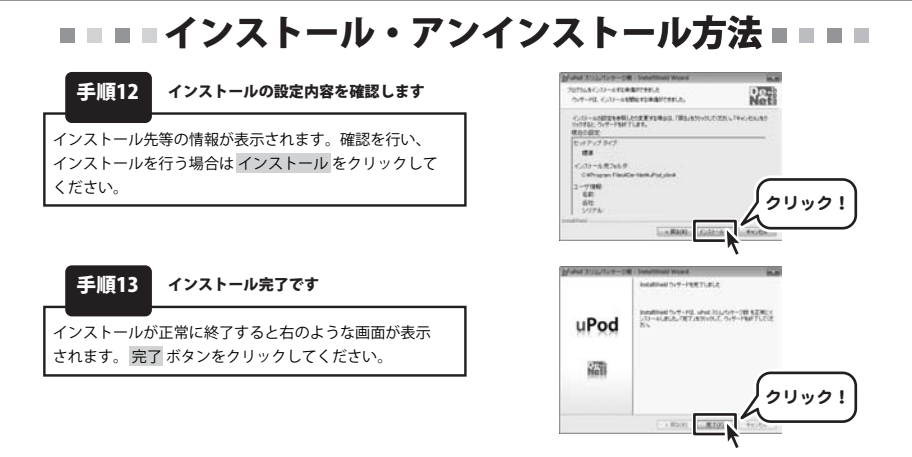

### アンインストール方法

お使いのコンピュータから『uPod スリムパッケージ版』をアンインストール(削除)します。

本ソフトを完全に終了して ボタン→「コントロールパネル」→「プログラムのアンインストール」で一覧表示される プログラムの中から「uPod スリムパッケージ版」を選択して「アンインストール」をクリックすると確認メッセージがでます ので、はいをクリックするとアンインストールが実行されます。

※Windows OSがXPの場合、「スタート」→「コントロールパネル」→「プログラムの追加と削除」から、 Windows 2000の場合、「スタート」→「設定」→「アプリケーションの追加と削除」からアンインストールを行ってください。

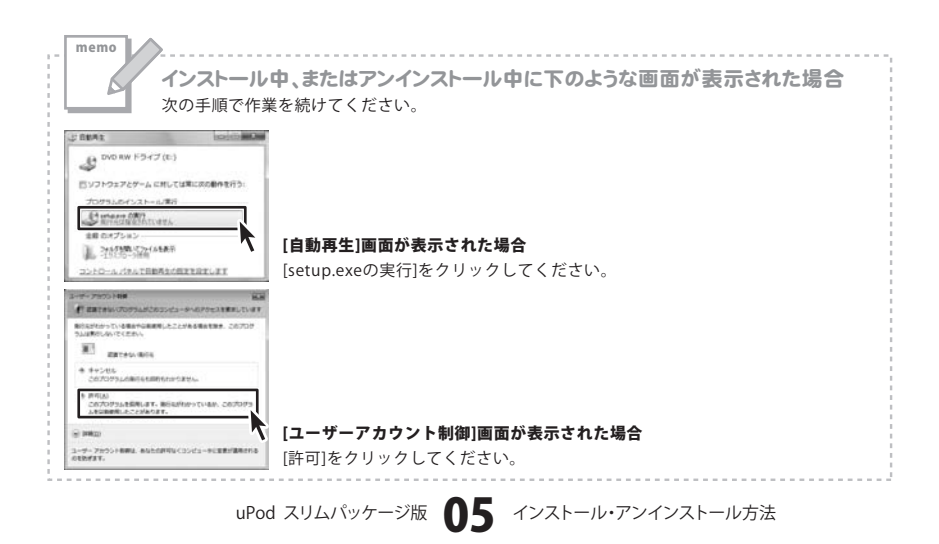

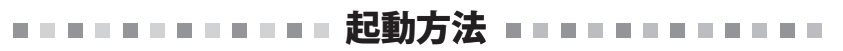

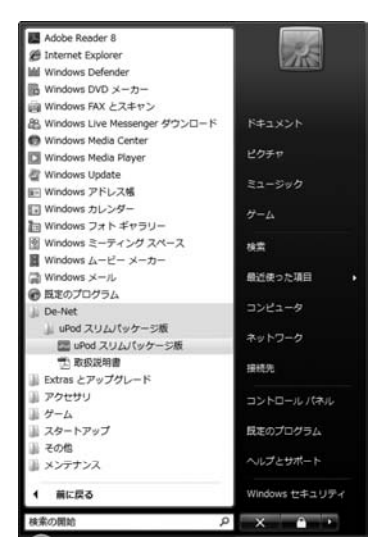

### スタートメニューからの起動

「「」」 ボタン(Windows Vista以外の場合は[スタート]ボタン)をクリックして

「すべてのプログラム」→「De-Net」→「uPod スリムパッケージ版」とたどって「uPod スリムパッケージ版」 をクリックしますと本ソフトが起動します。

※Windows 2000をお使いの場合「すべてのプログラム」が「プログラム」と表示されています。

### デスクトップショートカットからの起動

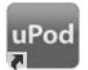

←uPod スリムパッケージ版のショートカット

uPod スリム パッケージ版

正常にインストールが完了しますと、デスクトップに上の様なショートカットアイコンが出来ます。 ダブルクリックをすると、本ソフトが起動します。

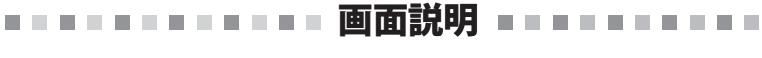

### メイン画面

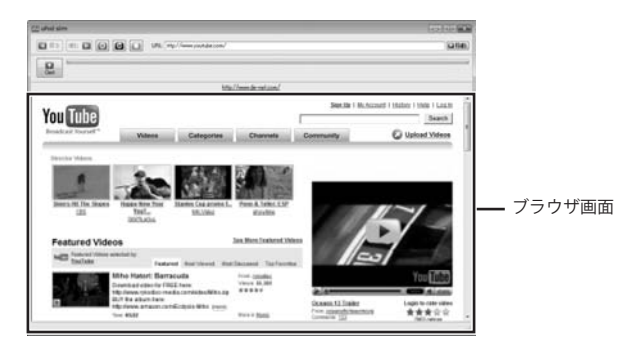

### 🔄 戻る

表示したページの1つ前のページに戻ります。 webブラウザの戻るボタンと同じ働きをします。

### 進む 📘

表示したページの1つ先のページに進みます。 webブラウザの進むボタンと同じ働きをします。

#### 0

ページの読み込みを中止します。 webブラウザの中止ボタンと同じ働きをします。

### C

ページの再読み込みをします。 webブラウザの更新ボタンと同じ働きをします。

「YouTube」のトップページに戻ります。

URL: jttp://www.youtube.com/

表示しているページのURLが表示されます。

#### □移動

URL欄にURLを入力してクリックすると、指定されたページに移動します。

Get

現在表示しているページの動画をダウンロード・変換して、iTunesへ自動インポートをします。

画面説明

#### ブラウザ画面

URL欄に入力(表示)されたURLのページが表示されます。 記動時は自動的にYouTube(http://www.youtube.com/)に接続し、表示されます。

uPod スリムパッケージ版 **①7** 

# ----- 動画をダウンロードする ------

### ダウンロードしたい動画のURLが分かっている場合

ここでは、あらかじめダウンロードしたい動画のURLが分かっている場合の操作方法を説明します。 ダウンロードする動画を選んでダウンロードをする場合は10ページの手順で操作してください。

1 URLを入力します

2

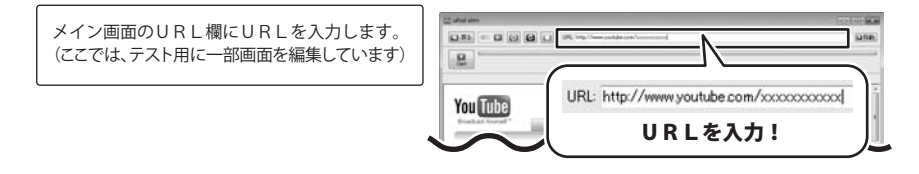

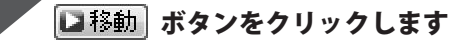

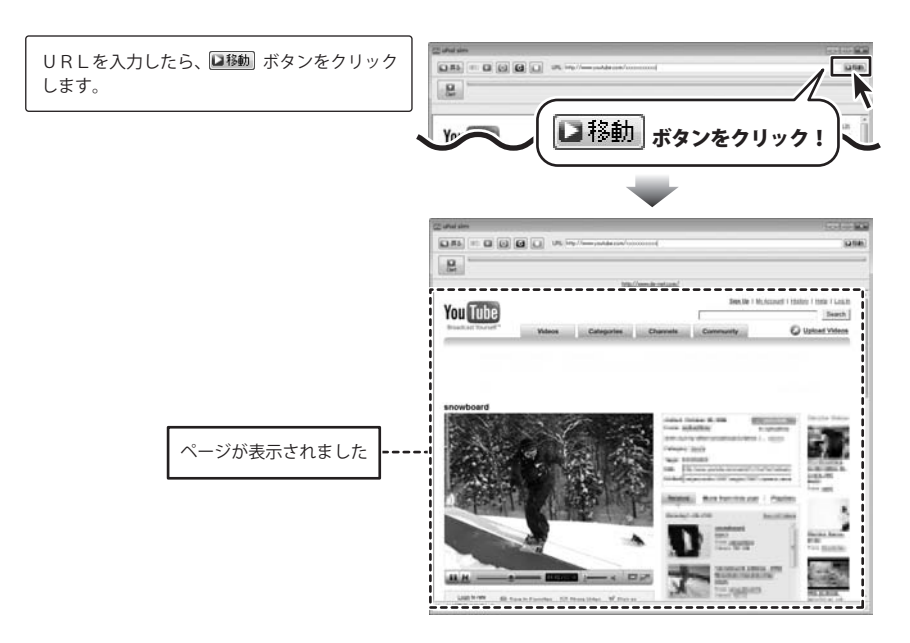

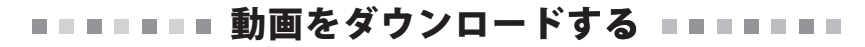

### 3 動画をダウンロードします

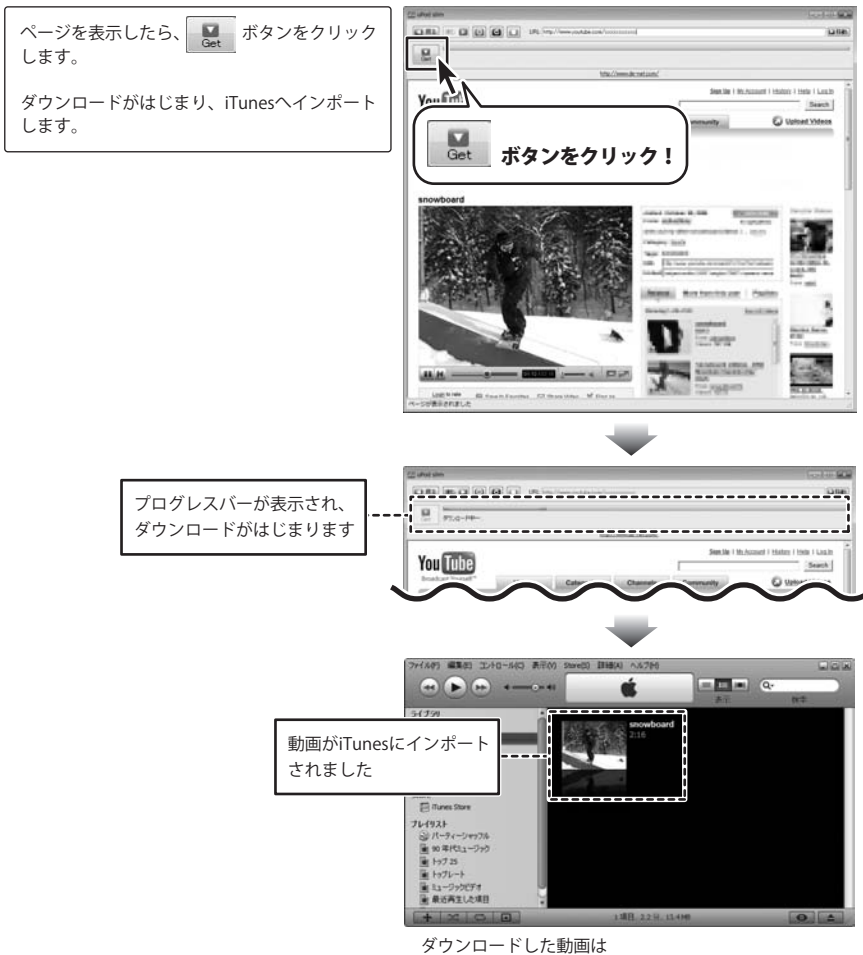

[ドキュメント(※)]の中の[uPod]フォルダに保存されます。

※Windows 2000/XPの場合は[マイドキュメント]

# ■■■■■■ 動画をダウンロードする ■■■■■■

### 動画を選んでダウンロードする場合

ここでは、ダウンロードしたい動画を選んでダウンロードする場合の操作方法を説明します。 あらかじめ、ダウンロードする動画のURLが分かっている場合は8ページの手順で操作してください。

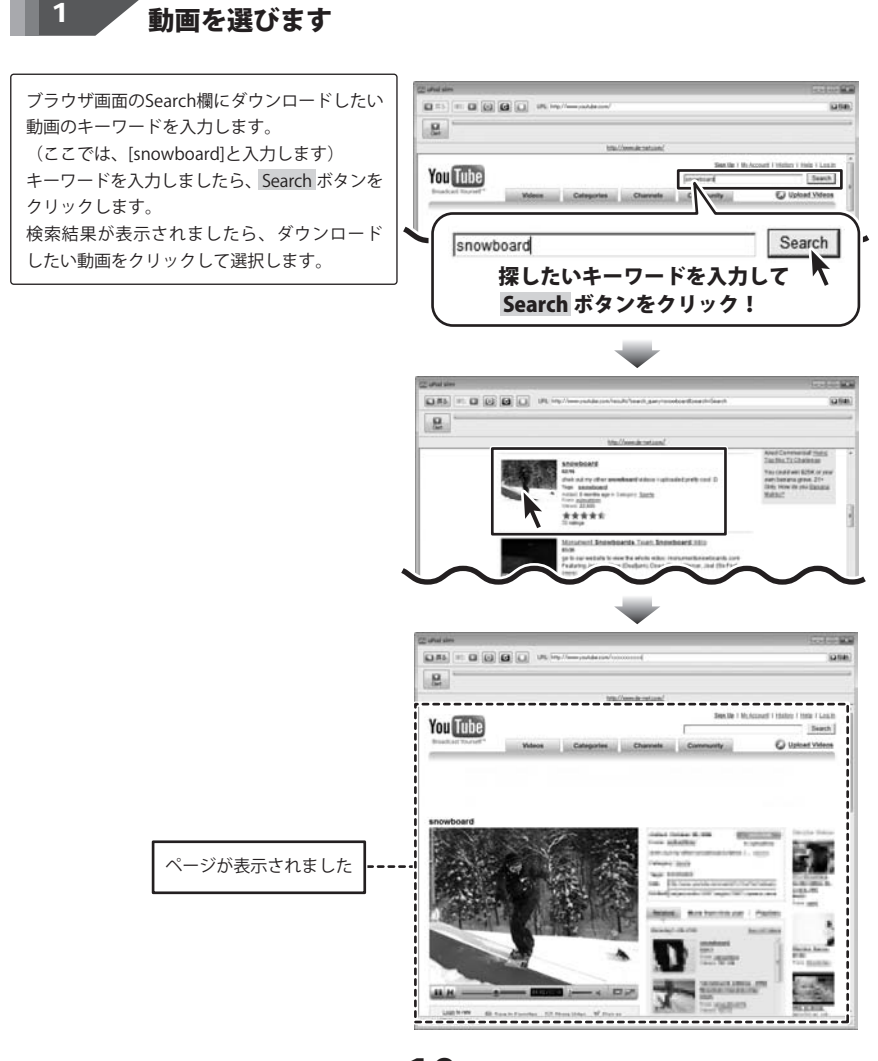

10

動画をダウンロードする

uPod スリムパッケージ版

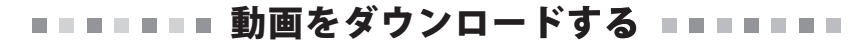

### 2 動画をダウンロードします

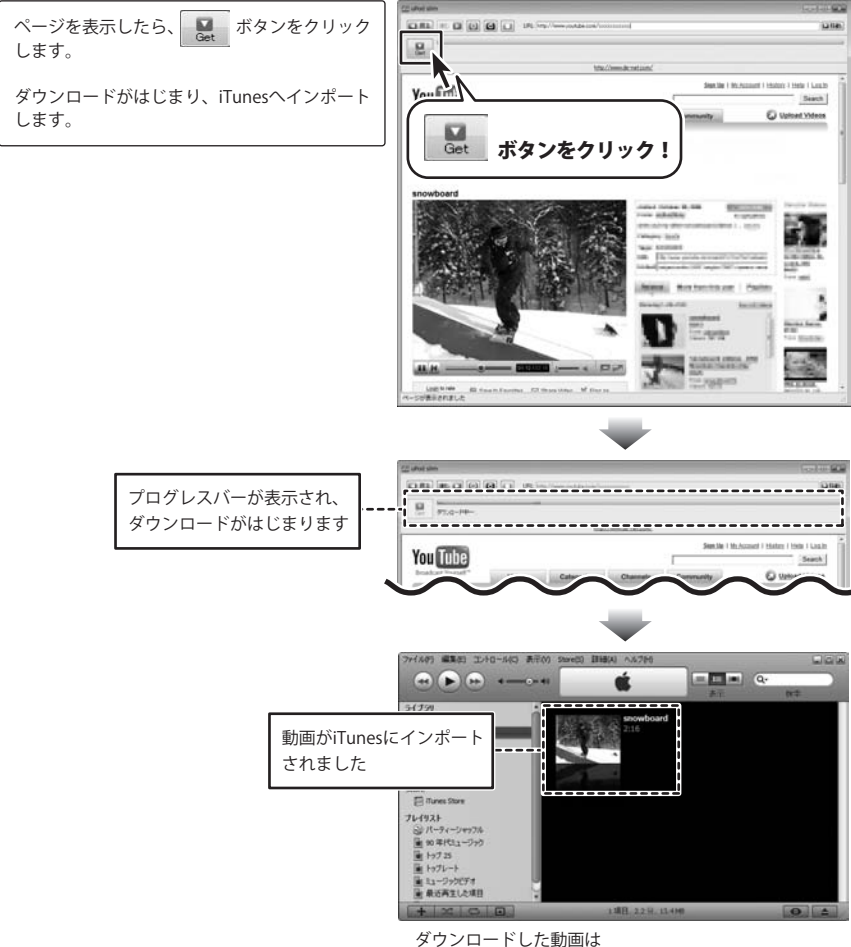

[ドキュメント(※)]の中の[uPod]フォルダに保存されます。

※Windows 2000/XPの場合は[マイドキュメント]

### 

### uPodについて

#### Q:YouTube以外のサイトにある動画をダウンロード、変換する事はできますか?

A:本ソフトでダウンロード及び変換する事はできるのは、YouTubeの動画のみとなっています。

#### Q:YouTubeのサイトからダウンロード、変換に失敗してしまう、またYouTubeの画面が表示されない

A:YouTubeから動画がすでに削除されていて、見られなくなっている可能性もあります。 また、セキュリティソフトをお使いの場合、ソフトに制限がかけられYouTubeのページ自体が表示 できない場合や、ページを表示できても動画のダウンロードができない場合があります。 その場合はお使いのセキュリティソフトの設定をご確認ください。

#### Q:ダウンロード、変換も完了したけれど「iTunes」に登録されない、インポート中に止まってしまう

A:保存された動画のファイル名に「iTunes」で使用できない文字が使用されている可能性があります。 「マイドキュメント」の中の「uPod」フォルダに保存されている動画ファイルの名称を変更し、 手動で「iTunes」へインポートを行ってください。

#### Q:ダウンロードできる動画の時間に制限はありますか?

A:時間に制限はありません。

※本ソフトは、「YouTube」から『任意で選んだ動画をダウンロードして「iTunes」へ変換保存する』 ソフトです。

「YouTube」サイトや「iTunes」ソフトに関するお問い合わせにつきましては、 それぞれのお問い合わせ先へお尋ねください。

uPod スリムパッケージ版 **12** Q&A

### 

### その他

#### Q:ソフトのインストールや起動ができません。

A:本ソフトをインストールする際、ウィルス対策などの常駐ソフトや他のアプリケーション が起動していませんか?必ず、全て終了してからインストール作業を行ってください。

また、インストール時にシリアル№が正常に認識されない時は以下の内容をご確認ください。

- 1. 入力されている全ての文字は『半角サイズ』である。
- 2. アルファベット(英字)は『半角サイズ』で、かつ『大文字』である。
- ハイフンが『半角サイズ』で と入力されている。
  ※「一(長音)」や「-(全角サイズのマイナス)」で入力されている場合上記の条件とは異なりますのでご注意ください。
- ○正しい入力例: DE999-AAAAAAAAA
- ×誤った入力例: DE999-AAAAAAAAAAAA(すべて全角サイズになっている)
  de999-aaaaaaaaa(英字が小文字になっている)
  DE999-AAAAAAAAA(ハイフンが全角の長音記号になっている)

管理者権限を持ったユーザーで本ソフトをご使用下さい。

#### Q:他のパソコンとの共有はできますか?

A:本ソフトは、インストールを行ったパソコン上で操作して下さい。 ネットワーク経由等でご利用頂く事はできません。

#### Q:ボタンや文字などがずれていたり、画面の表示がおかしい。

A:お使いのパソコン画面の設定をご確認ください。

#### 確認方法

[Windows Vista]

- 1. デスクトップの何も無い所で右クリック→個人設定をクリックします。
- 2. フォントサイズ (DPI) の調整をクリックします。
- 「あなたの許可が必要です」と許可を求められますので「続行」をクリックします。 規定のスケール(96DPI)にチェックを付け、「OK」をクリックします。
- 4. パソコンを再起動した後、本ソフトを起動させて画面表示をご確認下さい。

なお、DPI設定につきましては、WindowsOSでの設定となるため、詳細についてはMicrosoft社へお尋ね ください。弊社では一切の責任を負いかねますので予めご了承ください。

### -----サポート情報 ------

### 問い合わせについて

お客様より頂いたお問い合せに返信できないという事がございます。 問い合わせを行っているのにも関わらず、サポートからの返事がない場合、弊社ユーザーサポートまでご連絡 が届いていない状態や、返信先が不明(正しくない)ということ等が考えられます。 FAX及びe-mailでのお問い合せの際には、『ご連絡先を正確に明記』の上、サポートまでお送りくださいます よう宜しくお願い申し上げます。 弊社ホームページ上から問い合わせの場合、弊社ホームページ上からサポート宛にメールを送ることが可能です。

#### 弊社ホームページ

http://www.de-net.com

### 問い合わせページ

http://www.de-net.com/pc3/user-support/index.htm

『ご購入後のお問い合わせ』をお選びください。

#### 直接メール・FAX・お電話等でご連絡の場合

○ソフトのタイトル・バージョン

例:「uPod スリムパッケージ版」

- ○ソフトのシリアルナンバー
- 例:DE999-AAAAAAAAA

○ソフトをお使いになられているパソコンの環境

・OS及びバージョン

例:WindowsXP SP2、WindowsUpdateでの最終更新日〇〇年〇月〇日

・ブラウザのバージョン

例: InternetExplorer 6

・パソコンの仕様

例:NEC XXXX-XXX-XX PentiumIII 1GHz HDD 60GB Memory 64MByte 〇お問合せ内容

例: ~の操作を行ったら、~というメッセージがでてソフトが動かなくなった □□□部分の操作について教えてほしい…etc

- ○お名前
- ○ご連絡先(正確にお願い致します)

メールアドレス等送る前に再確認をお願いいたします。

# 無料ユーザーサポート E-mail:ask99pc@de-net.com Tel:048-640-1002 Fax:048-640-1011 サポート時間:10:00~17:30 (±・日、祭日を除く)

ご質問は電話/FAX/E-mailで受付順に回答させていただいております。 また、ご質問の内容を検証するため、回答までに若干のお時間をいただく場合がございます。 予めのご了承ください。

uPod スリムパッケージ版 1 4 サポート情報

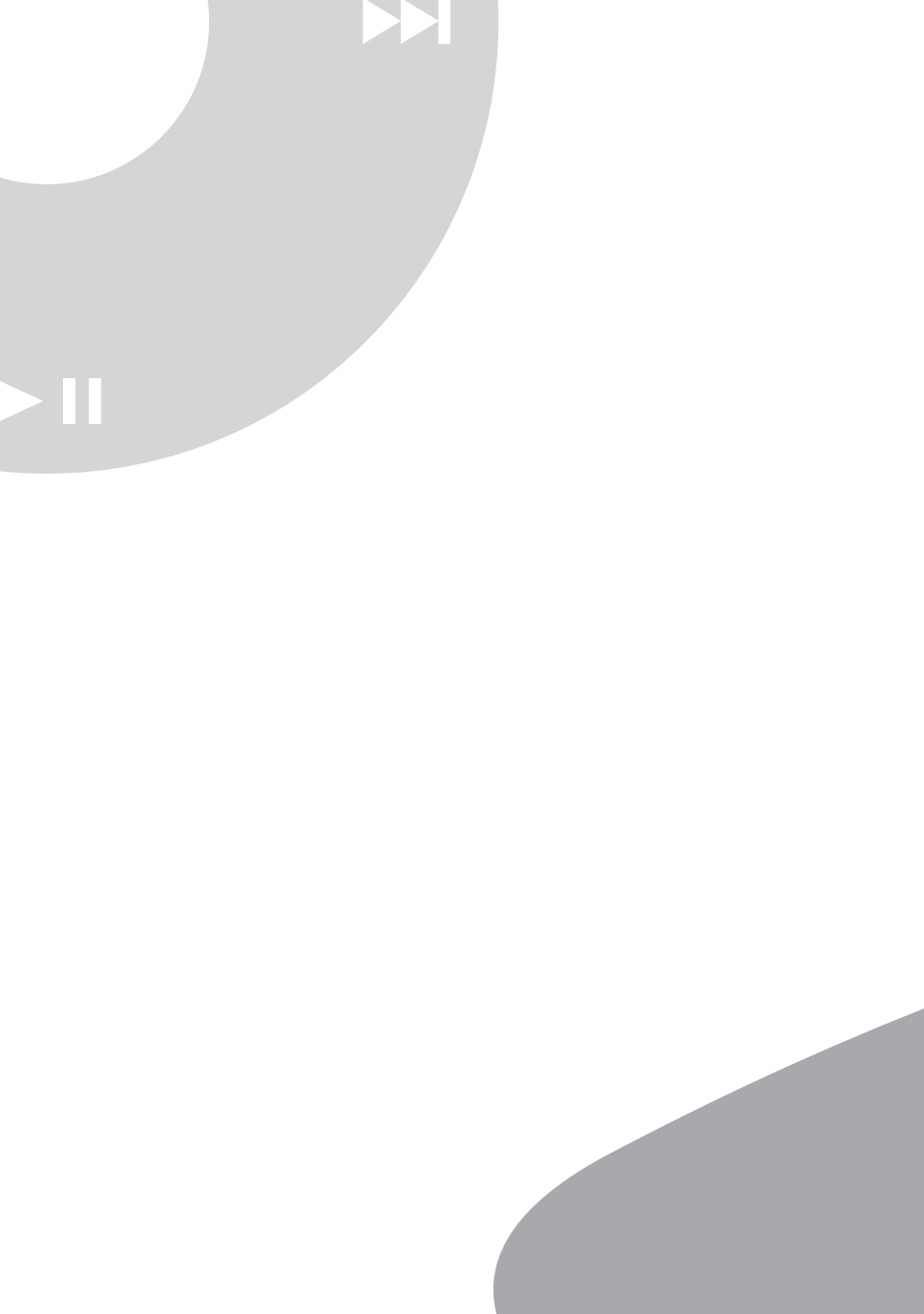